## How to create and use an email

# **OPENING THE Browser**

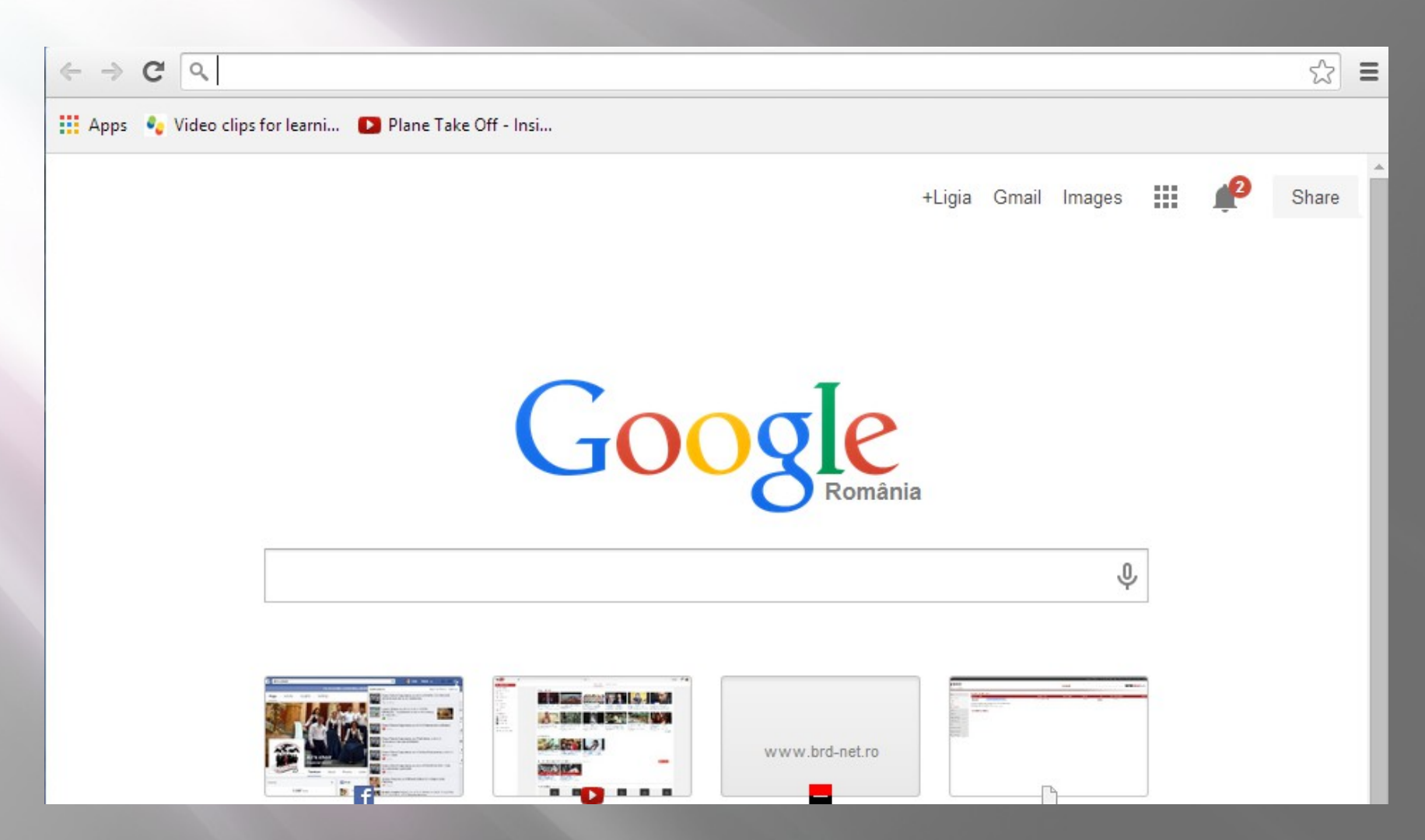

At the top, write your mail address , as follows : www.mail.yahoo.com

# Entering the email page

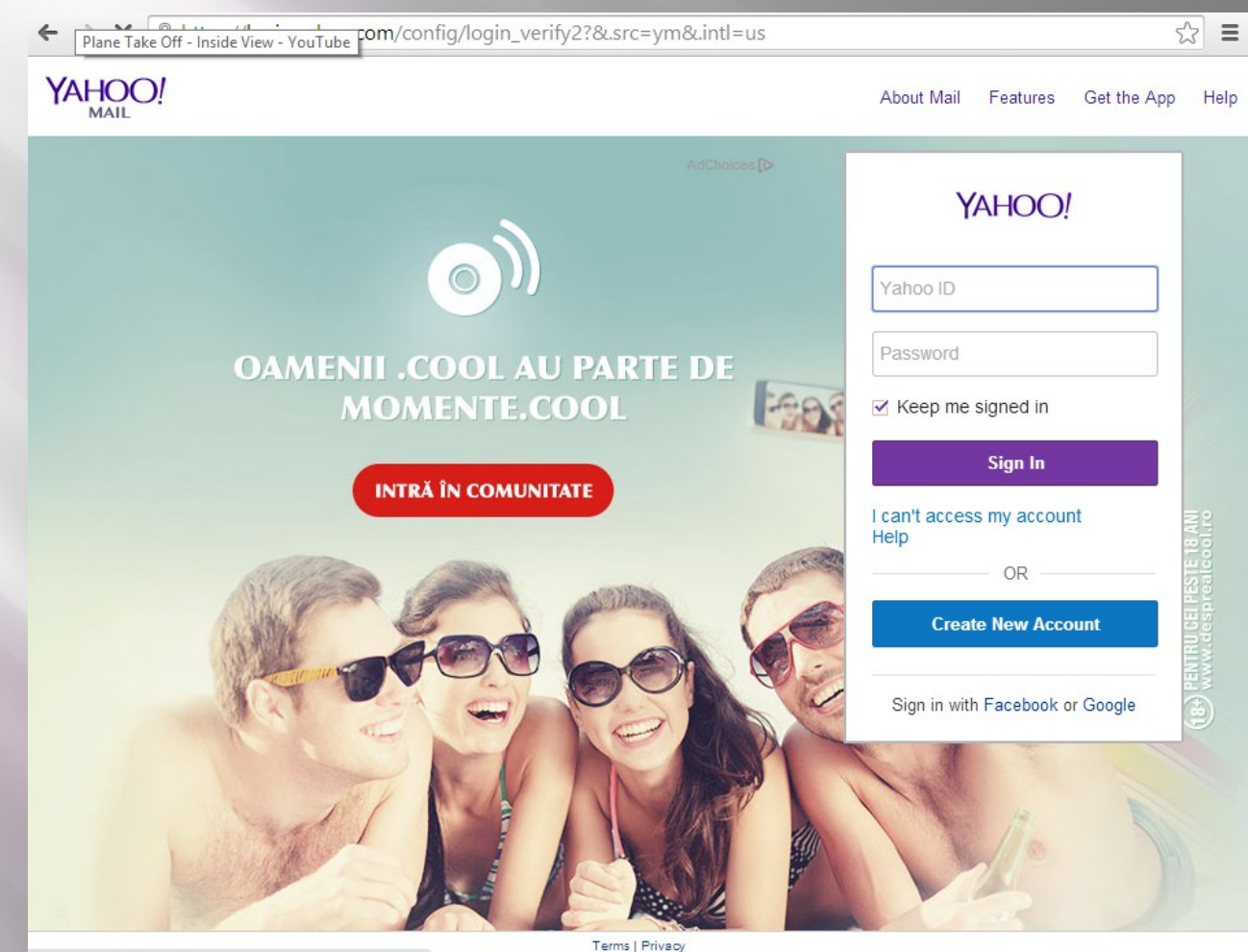

Waiting for heap adv vahoo com

#### Press "Create New Account" Button

# **Creating the account**

| Plane Take Off - Inside View - | You Lube                                               | =en-US&.pd=ym | 1_ver%253D0%25        | 26c%253D%2526ivt%25:☆ 🛢 |  |
|--------------------------------|--------------------------------------------------------|---------------|-----------------------|-------------------------|--|
|                                | YAHOO!                                                 |               | Sign In               | Help                    |  |
|                                |                                                        |               | English (United State | s) 🔻                    |  |
|                                | Sign up                                                |               |                       |                         |  |
|                                | First name                                             | Last name     |                       |                         |  |
|                                | Yahoo username                                         |               | @yahoo.c              | @yahoo.com              |  |
|                                | Password                                               |               | □ sł                  | 10W                     |  |
|                                |                                                        |               |                       |                         |  |
|                                | ■ - +1 Mobile number                                   |               |                       | 0                       |  |
|                                | Birthday Month - Day                                   | ✓ Year ✓      |                       |                         |  |
|                                | ○ Male ○ Female                                        |               |                       |                         |  |
|                                | ➡ +1 Optional recovery numb                            | ber i         | Relationship          |                         |  |
|                                | I agree to the Yahoo Terms and Privacy. Create Account |               |                       |                         |  |

Fill in all the spaces

### Add the verification code

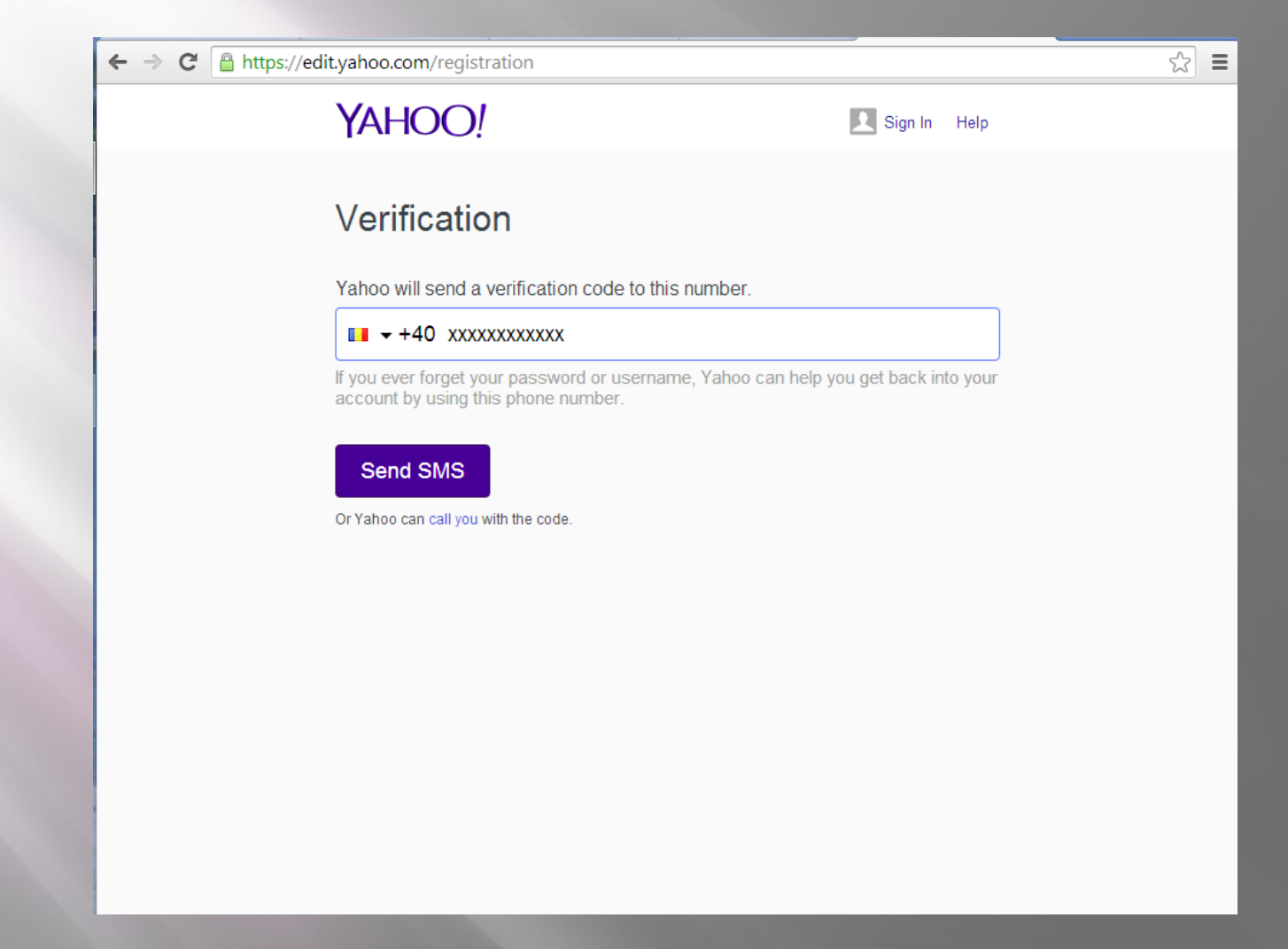

Make sure your telephone number is correct and press "Send SMS" Message

#### Finishing the account

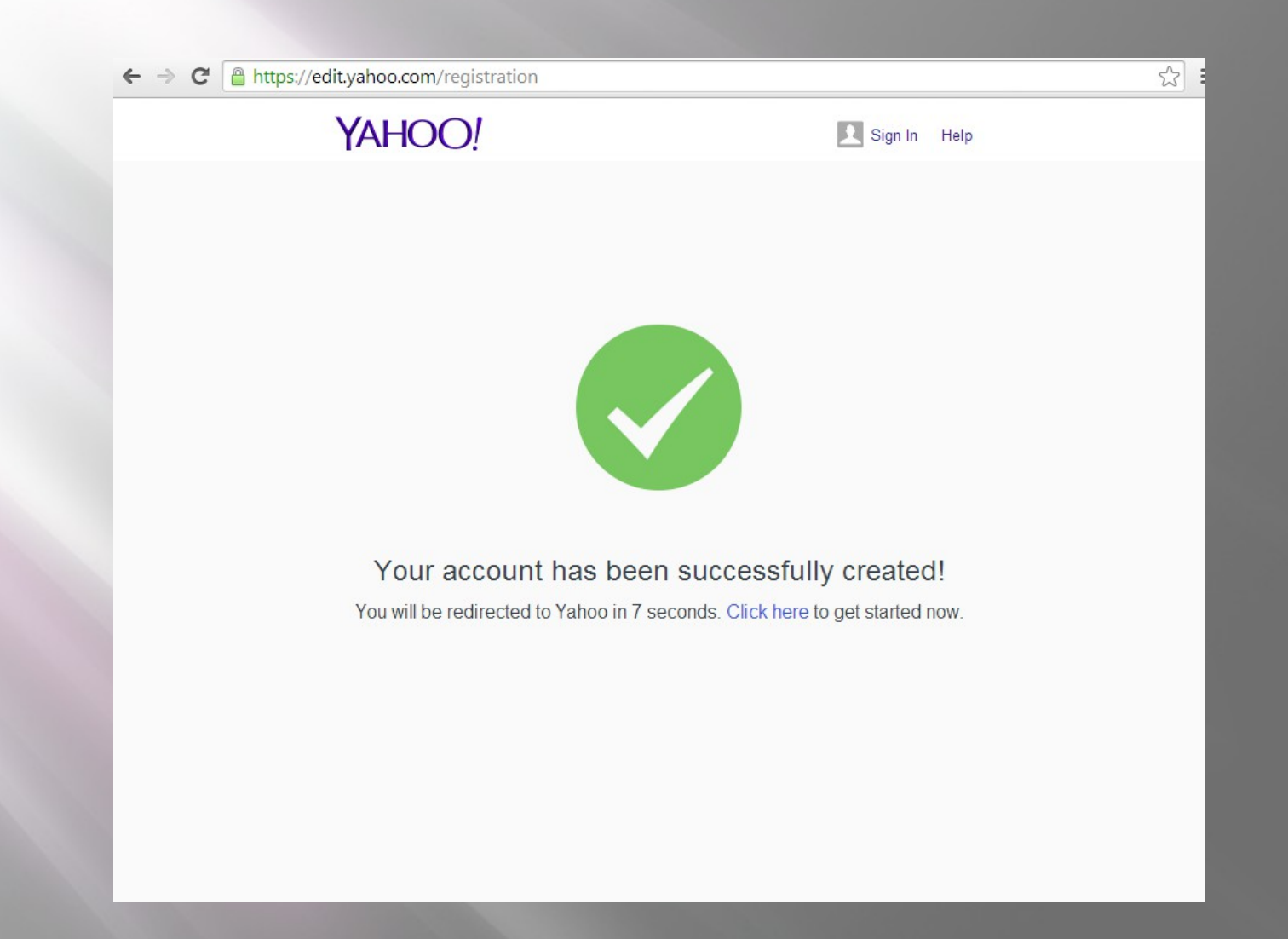

# Signing up on the account

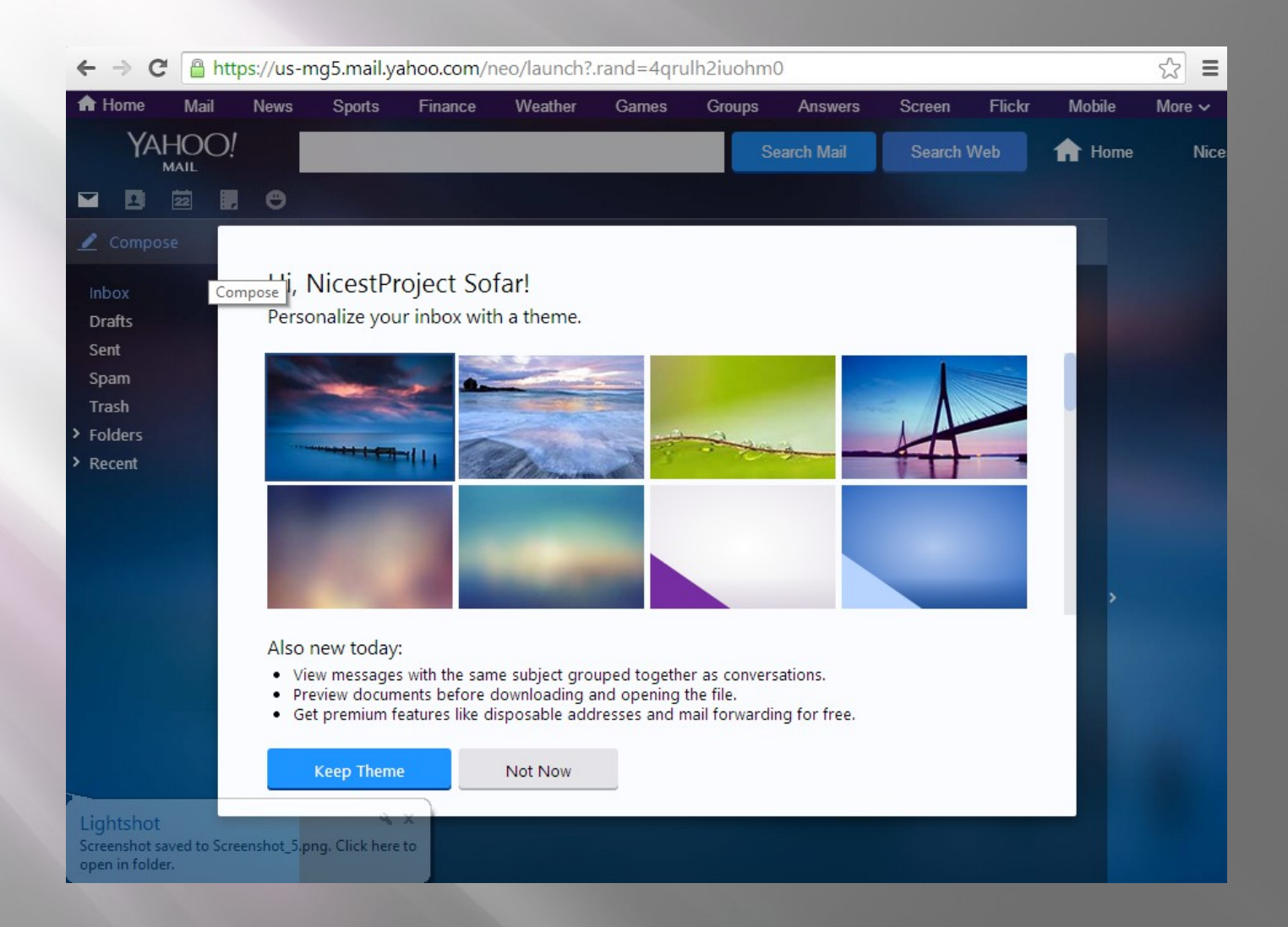

# Writing the email

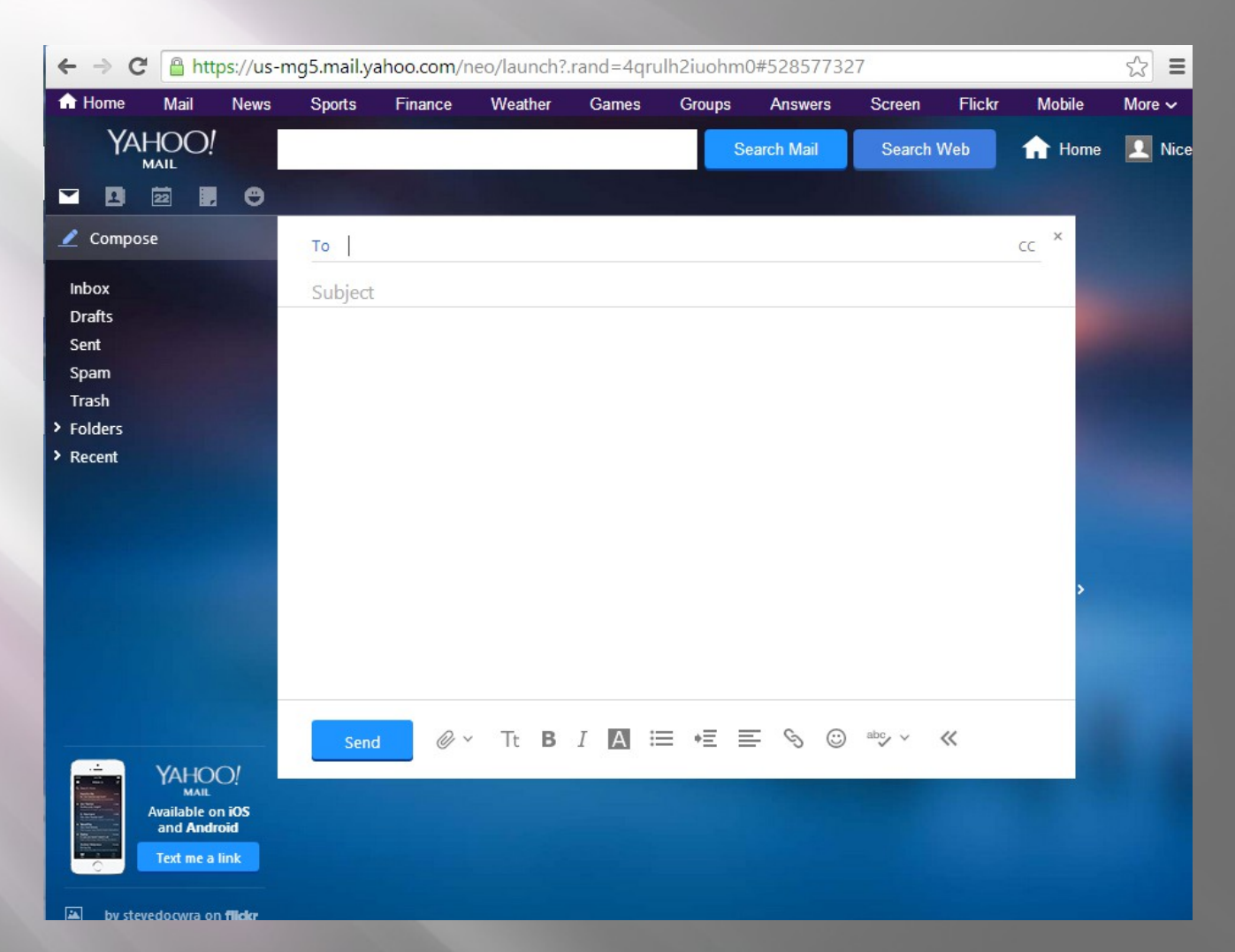

#### Write your message and press the "Send" Button at the end.